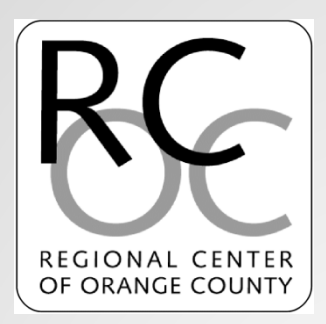

# CIE and PIP Training Regional Center of Orange County

# What is a CIE Incentive Payment?

- The CIE Incentive Payment is a one-time payment provided to a vendor who has assisted a person served find a job in a competitive integrated employment setting.
- There are three payments available. A vendor may obtain a payment when the person served has remained at their job for 30 days, 6 months, and 12 months.
  - Subcode EMPP is utilized for a 30 day request
  - Subcode EMP6 is utilized for a 6 month request
  - Subcode EMP12 is utilized for a 12 month request
- RCOC refers to the hire date to process the POS.
  - Example Hire date: 2/1/21
  - EMPP: 3/1/21, EMP6: 8/1/21, EMP12: 2/1/22

| RCOC Competitive Integrated Employment                                                                |                                       |  |
|----------------------------------------------------------------------------------------------------|---------------------------------------|--|
| Modified Incentive Payment Request Form (due to COVID19)                                              |                                       |  |
| Person Served:                                                                                        | UCI#:                                 |  |
| Vendor#:                                                                                              | Date of Request:                      |  |
| Employer Name:                                                                                        |                                       |  |
| Employer Address:                                                                                     |                                       |  |
|                                                                                                    |                                       |  |
| Job Title:                                                                                            | Hire Date:                            |  |
| Average Weekly Work Hours:                                                                            | Hourly Wage/Salary:                   |  |
| Benefit Information:                                                                                  |                                       |  |
| Sick Leave: Holiday:                                                                                  |                                       |  |
| Vacation: Medical:                                                                                    |                                       |  |
| Dental: Vision:                                                                                       |                                       |  |
| Other:                                                                                                | -                                     |  |
|                                                                                                    |                                       |  |
| CIE Incentive Payment Being Requested:                                                                |                                       |  |
| 30 Days 6 Months 12 Months                                                                            |                                       |  |
| Describe the supports and services vendor provided to assist per                                      | son served with finding the position: |  |
|                                                                                                    |                                       |  |
| Additional Comments:                                                                                  |                                       |  |
| Was there a break in consecutive days worked due to COVID-19 (                                        | Yes/No)?                              |  |
| If Yes:                                                                                               |                                       |  |
| Last date individual worked (due to COVID-19):     Eirst date individual returned to work (same ich): |                                       |  |
| <ul> <li>Did the individual continue to receive pay/wages during:</li> </ul>                          | the break?                            |  |

### **Requesting a CIE Incentive Payment**

Once a person served has reached a milestone (30 day, 6 month, 12 month), a vendor may submit a request to obtain a CIE Incentive Payment.

- Vendor must submit the CIE Incentive Payment request to both the SC and Employment Specialist
- All portions of the form must be completed
- Vendor must request in chronological order (ie: must request 30 day before requesting 6 months)
- Vendor must request *after* milestone has been reached (do not request before milestone is reached)

### **Best Practices**

- Vendor to track when person served has reached a milestone.
- Vendor to track CIE Incentive Payment requests sent.
- If a POS is not received, vendor to follow up with the SC in a timely manner.
- If vendor is no longer supporting person served, vendor may contact SC or Employment Specialist to confirm if they remain eligible for the Incentive Payment.

### What is the CIE Spreadsheet?

- DDS populates information submitted via the POS process to track information on CIE Incentive Payments.
- Information submitted by vendor must match data sent by DDS (hire dates, vendor numbers, etc.)
- Reported data should have a POS that falls within the fiscal year.
- Fiscal Year 21/22 runs 7/1/21 through 6/30/22.

### **Data Collection Points**

- Business Name: Enter name of business employing person served
- Start date: Enter Hire date of person served
- End date: Enter last date of work (if applicable) of person served
- Date 30 Day, 6 month, 12 month Incentive Met: Enter benchmark date
- How has consumer's job been impacted by COVID-19?: Select from the dropdown menu (furloughed, terminated, reduced hour, no change)

- Date of impact, if any?: Enter date (Related to COVID Impact)
- Date of return to work, if any: Enter Date or N/A
- Type of Employment: Select from the drop down menu, "Self Employed" or "Direct Hire". If "Other" is the response, double click on the cell and enter the type of employment.
- **Type of Work Performed:** Enter work performed by the person served (ie: Janitor, Landscaper, Receptionist, etc.)

- Hourly wage: Enter the most recent hourly wage the person served is paid
- Avg Hrs Per Week: Enter the person served's average work hours per week
- Receives Benefits: Select from the dropdown menu (Yes/No)

### What is a PIP Incentive Payment?

- The PIP Incentive Payment is a one-time payment provided to a vendor who has assisted a person served with developing a Paid Internship opportunity.
- There are two payments available. A vendor may obtain a payment when the person served has remained at that their internship for 30 consecutive days and 60 consecutive days.
  - Subcode PIP30 is utilized for a 30 day request
  - Subcode PIP60 is utilized for a 60 day request
- RCOC refers to the Internship start date to process the POS.
  - Example Internship start date: 2/1/21
  - PIP30: 3/1/21, PIP60: 4/1/21

#### RCOC Paid Internship Program

#### Placement Incentive Payment Request Form

| Person Served:                                                                                                    | UCI#:            |  |
|----------------------------------------------------------------------------------------------------|------------------|--|
| Vendor#:                                                                                                    | Date of Request: |  |
| Paid Internship Host Site:                                                                                          |                  |  |
| Host Site Address:                                                                                                  | -                |  |
|                                                                                                    | _                |  |
| Position Title:                                                                                                    | Start Date:      |  |
| Position Duties:                                                                                                    |                  |  |
| Weekly Internship Hours:                                                                                            | Hourly Wage:     |  |
|                                                                                                    |                  |  |
| PIP Incentive Payment Being Requested:                                                                              |                  |  |
| 30 Days (\$750) 60 Days (\$1000)                                                                                    |                  |  |
|                                                                                                    |                  |  |
| Describe the supports and services vendor provided to assist person served with development of the paid internship: |                  |  |

Additional Comments (Optional):

### **Requesting a PIP Incentive Payment**

Once a person served has reached a milestone (30 days, 60 days), a vendor may submit a request to obtain a PIP Incentive Payment.

- Vendor must submit the PIP Incentive Payment request form to both the SC and Employment and Day Services Coordinator
- All portions of the form must be completed
- Vendor must request in chronological order (i.e.: must request 30 days before requesting 60 days)
- Vendor must request *after* milestone has been reached (do not process a request before milestone is reached)

### **Best Practices**

- Vendor to track when person served has reached a milestone.
- Vendor to track PIP Incentive Payment requests sent.
- If a POS is not received, vendor to follow up with the SC in a timely manner.
- If vendor is no longer supporting person served, vendor may contact SC or Employment Specialist to confirm if they remain eligible for the Incentive Payment.

### What is the PIP Spreadsheet?

- DDS populates information submitted via the POS process to track information on Paid Internship (PIP) in place
- Information submitted by vendor must match data sent by DDS (start dates, vendor numbers, etc.)
- Reported data should have a PIP that falls within the fiscal year.
- Fiscal Year 21/22 runs 7/1/21 through 6/30/22.

### **Data Collection Points**

- Business Name: Enter name of business where person served is conducting their internship
- Start date: Enter person served's paid internship start date
- End date: Enter the date the person served left this paid internship program, if applicable.
- How has consumer's internship been impacted by COVID-19? ?: Select from the dropdown menu (furloughed, terminated, reduced hour, no change)
- Date of Impact?: Enter Date (Related to COVID)
- Return Date?: Enter Date or N/A

- Type of Internship: Select from the drop down menu "Work Experience" or "Work Experience Leading to Direct Hire"
- **Type of Setting:** Select the best fit from the dropdown menu (ie: Restaurant, Retail, etc.) If "Other" best fits, double click on the cell and enter setting type.
- **Type of Work Performed:** Enter work performed by the person served (ie: Clerical, Janitorial, etc.)
- Type of Employment-Related Supports Provided: Enter employment-related supports provided to the person served (ie: Job coaching)
- Hourly wage: Enter the most recent hourly wage the person served is paid
- Total hours utilized during fiscal year:

- Avg Hrs Per Week: Enter the person served's average work hours per week
- Employer of Record Type: Select from the dropdown menu "FMS" or "Service Provider"
- Date 30 Day, 60 Day Incentive Payment Met: Enter date when benchmark was reached.
- **FMS Provider:** Enter the Name of the FMS Provider (If Vendor is the employer of record enter N/A.
- Vendor Number: Enter FMS Provider Vendor Number (GT= PW8092/24HR=PM2515)
- Service Code: Enter FMS Provider SVC (491)

- Did the Person Served subsequently enter paid employment: Select from the dropdown menu. If yes, answer the following questions.
- Was Post PIP Employment with the same Employer: Select from the dropdown menu. If yes, answer the following questions.
- Start Date if hired after PIP: Enter person served's start date if hired after PIP.
- Hourly Wage if hired: Enter the most recent hourly wage or salary paid to the person served during the work period if hired after PIP.

- Average Work Hours Per Week if hired: Enter person served's average work hours per week if hired after PIP.
- Receives Benefits: Select from the dropdown menu.
- Would person served have achieved CIE, without PIP?:Select from the dropdown menu. If yes, answer the following questions.

## **Questions?**